## Troubleshooting for the CM4 Windows Edition

| Symptom                             | Cause                                | Solution                          |
|-------------------------------------|--------------------------------------|-----------------------------------|
| The registration mark function does | When the 32bits Apps of              | Solution 1 (If the CoreIDRAW X3/  |
| not start up from the launcher of   | CorelDRAW X3/X4 and the 64 bits      | X4 are not used)                  |
| CorelDRAW.                          | Apps of CoreIDRAW were installed     | (1) Uninstall the All CorelDRAW   |
|                                     | to the 64bits WINDOWS, the           | and CM4.                          |
|                                     | registration mark function does not  | (2) Reinstall the 64 bits Apps    |
|                                     | start up.                            | of CoreIDRAW (X6/X7/              |
|                                     |                                      | X8/2017/2018).                    |
|                                     |                                      | (3) Reinstall the CM4.            |
|                                     |                                      | Solution 2 (If the CoreIDRAW X3/  |
|                                     |                                      | X4 are used)                      |
|                                     |                                      | (1) Uninstall the All CoreIDRAW   |
|                                     |                                      | and the CM4.                      |
|                                     |                                      | (2) Reinstall the CorelDRAW X3/   |
|                                     |                                      | X4.                               |
|                                     |                                      | (3) Install the 32bit edition     |
|                                     |                                      | of ColrelDRAW (X6/X7/             |
|                                     |                                      | X8/2017/2018).                    |
|                                     |                                      | (4) Reinstall the CM4.            |
| The cutting condition can not set   | The Condition Priority is setting to | Set the Condition Priority to     |
| from the CM4.                       | Manual on the plotter.               | Program from the control panel of |
|                                     |                                      | plotter.                          |
|                                     |                                      | FC8600/CE6000:                    |
|                                     |                                      | MENU-> 1 TOOL -> Page 2/3 ->      |
|                                     |                                      | 3 CONDITION PRIORITY ->           |
|                                     |                                      | 2 PROGRAM                         |
|                                     |                                      | FCX2000/FCX4000:                  |
|                                     |                                      | MENU-> 1 TOOL -> Page 2/4 ->      |
|                                     |                                      | 3 CONDITION PRIORITY ->           |
|                                     |                                      | 2 PROGRAM                         |

| Symptom                               | Cause                                                                                                    | Solution                                                                                                    |
|---------------------------------------|----------------------------------------------------------------------------------------------------|----------------------------------------------------------------------------------------------------|
| The Pole Size button does not         | When the plotter is setup to the                                                                                                    | When the plotter is adding, select                                                                                                    |
| work.                                 | CM4 menu for the USB connection                                                                                                    | the Graphtec USB or the USB_                                                                                                    |
|                                       | the correct USB port was not                                                                                                    | Printer X for the USB port.                                                                                                    |
|                                       | selected.                                                                                                    | Ald Stage The State of the State of the Stat |
|                                       | P Cutoring Image: Cutoring Image: Cutoring                                                                                                    | Nor gar 1980 198 ansatu large yar angali                                                                                                    |
|                                       | The "@Graphtec USB" or "@USB_                                                                                                    | Do not select the USBxxx port.                                                                                                    |
|                                       | Printer X" must display here when                                                                                                    | These ports are output data only.                                                                                                    |
|                                       | the plotter is connecting via the                                                                                                    | Do not select the USB device                                                                                                    |
|                                       | USB port.                                                                                                    | which was made by the Windows                                                                                                    |
|                                       |                                                                                                    | Driver also.                                                                                                    |
|                                       | When the plotter is setup to the                                                                                                    | When the plotter is adding, select                                                                                                    |
|                                       | CM4 menu for the LAN connection                                                                                                    | the TCP/IP for the LAN connection.                                                                                                    |
|                                       | the correct LAN port was not selected.                                                                                                    | Add Statup Example 1 of gamma reasons that The State State S |
|                                       | Image: Control of the second state of the second state of the second | Do not select the LAN device which                                                                                                    |
|                                       | ☐ 43987.200mm 🚔                                                                                                    | was made by the Windows Driver                                                                                                    |
|                                       | The "@TCP/IP" must display here                                                                                                    |                                                                                                    |
|                                       | when the plotter is connecting via                                                                                                    |                                                                                                    |
|                                       | the LAN port.                                                                                                    |                                                                                                    |
| When the Pole Size button was         | When the plotter is not in Ready                                                                                                    | Set the plotter to the Ready mode.                                                                                                    |
| pressed the following message is      | mode this message is displayed.                                                                                                    |                                                                                                    |
| displayed.                            | when the plotter is not connecting                                                                                                    | Connect the plotter to PC with                                                                                                    |
| Graphtec Pro Studio                   | to the PC with cable this message                                                                                                    | cable.                                                                                                    |
| Cutter is not responding to poll size | is displayed.                                                                                                    |                                                                                                    |
| _                                     | When the plotter is setup to the                                                                                                    | Use the Graphtec RS-232C cable.                                                                                                    |
| ОК                                    | CM4 menu for the COM (RS-232C)                                                                                                    |                                                                                                    |
|                                       | connection, the correct cable did                                                                                                    |                                                                                                    |
|                                       | not use.                                                                                                    |                                                                                                    |

| Symptom                                       | Cause                              | Solution                             |
|-----------------------------------------------|------------------------------------|--------------------------------------|
| The Cutting Master 4 can not install          | The CoreIDRAW Graphics Suite is    | Install the CoreIDRAW Graphics       |
| to the CoreIDRAW.                             | not installed to the PC.           | Suite which is supporting the        |
|                                               | The CoreIDRAW Graphics Suite       | Plugin software (The full edition of |
|                                               | has several editions.              | CoreIDRAW Graphics Suite.)           |
|                                               | The CoreIDRAW Home edition         |                                      |
|                                               | and CoreIDRAW Student edition      |                                      |
|                                               | can not install the Cutting Master |                                      |
|                                               | 4 which is limited for the plugin  |                                      |
|                                               | software.                          |                                      |
| The "Running CorelDraw not                    | Some of OEM edition can not        | Reinstalled the CorelDRAW            |
| found." message is displayed when             | install the Cutting Master 4       | Graphics Suite, and then install the |
| the Cut/Plot or Registration Marks            | correctly, because sometimes it    | Cutting Master 4.                    |
| is launched at the CoreIDRAW.                 | is not installed to the standard   |                                      |
| Cutting Master X                              | location of the program file.      |                                      |
| Running CorelDraw not found.                  |                                    |                                      |
|                                               |                                    |                                      |
| OK                                            |                                    |                                      |
| The Cutting Master 4 can not install          | The version of Cutting Master 4 is | Update the Cutting Master 4 to the   |
| to the CorelDRAW Graphics Suite               | older than V2.20.                  | latest version.                      |
| 2018.                                         |                                    |                                      |
| When the preset opened, the solid             | The version of Cutting Master 4 is | Update the Cutting Master 4 to the   |
| line was displayed even if the                | older than V2.20.                  | latest version.                      |
| preset was save with the dotted               |                                    |                                      |
| line.                                         |                                    |                                      |
| The XPF file of thumbhail picture             | The version of Cutting Master 4 is | Update the Cutting Master 4 to the   |
| was not displayed correctly for the           | older than V2.20.                  | latest version.                      |
| CE LITE-50.                                   | The version of Cutting Master 4 is | Lindata the Cutting Master 4 to the  |
| The cutting position was not same             | The version of Culling Master 4 is | latest version                       |
| as the preview menu when the                  |                                    |                                      |
| data is copying at the particular             |                                    |                                      |
| Condition.<br>The weed border of page end was | The version of Cutting Master 4 is | Undate the Cutting Master 4 to the   |
| not cut when the weed border was              | older than $V_2$ 20                | latest version                       |
| checked                                       |                                    |                                      |
| The band rate (Bits per second)               | The version of Graphtec Pro Studio | Update the Graphtec Pro Studio to    |
| was not able to set to other than             | is older than V2.21.               | the latest version.                  |
| 9600 when the cutter was setup for            |                                    |                                      |
| COM port (RS-232C).                           |                                    |                                      |
| The band rate (Bits per second)               | The version of Cutting Master 4 is | Update the Cutting Master 4 to the   |
| was not able to set to other than             | older than V2.20.                  | latest version.                      |
| 9600 when the cutter was setup for            |                                    |                                      |
| COM port (RS-232C).                           |                                    |                                      |

| Symptom                              | Cause                              | Solution                           |
|--------------------------------------|------------------------------------|------------------------------------|
| The job size could not change        | The version of Cutting Master 4 is | Update the Cutting Master 4 to the |
| with the percent spin button when    | older than V2.20.                  | latest version.                    |
| particular text was used.            |                                    |                                    |
| More than the second page did        | The version of Cutting Master 4 is | Update the Cutting Master 4 to the |
| not output when the tiling was       | older than V2.20.                  | latest version.                    |
| overlapped for more than two         |                                    |                                    |
| pages.                               |                                    |                                    |
| When the particular data is output   | The version of Cutting Master 4 is | Update the Cutting Master 4 to the |
| from the XPF file of USB memory it   | older than V2.20.                  | latest version.                    |
| did not cut to the end of data.      |                                    |                                    |
| The CE-lite50 does not display in    | The version of Cutting Master 4 is | Update the Cutting Master 4 to the |
| the plotter list when the plotter is | older than V2.10.                  | latest version.                    |
| adding.                              |                                    |                                    |
| The registration mark was not        | The version of Cutting Master 4 is | Update the Cutting Master 4 to the |
| arranged to correct position when    | older than V2.10.                  | latest version.                    |
| the CM3 file of registration mark    |                                    |                                    |
| was opened.                          |                                    |                                    |
| The warning message was              | The version of Cutting Master 4 is | Update the Cutting Master 4 to the |
| displayed behind of the Cut/Plot     | older than V2.10.                  | latest version.                    |
| menu at the 32 bit WINDOWS OS.       |                                    |                                    |
| Therefore the Cut/Plot diagram       |                                    |                                    |
| could not close.                     |                                    |                                    |
| The horizontal data was cut          | The version of Cutting Master 4 is | Update the Cutting Master 4 to the |
| vertically when a particular data    | older than V2.10.                  | latest version.                    |
| was cut with copy function of        |                                    |                                    |
| general tab.                         |                                    |                                    |
| The CM4 was locked when the          | The version of Cutting Master 4 is | Update the Cutting Master 4 to the |
| data was sent to the incorrect USB   | older than V2.10.                  | latest version.                    |
| port.                                |                                    |                                    |
| The FCX4000 does not display in      | The version of Cutting Master 4 is | Update the Cutting Master 4 to the |
| the plotter list when the plotter is | older than V1.80.                  | latest version.                    |
| adding.                              |                                    |                                    |
| The first custom line of cutting     | The version of Cutting Master 4 is | Update the Cutting Master 4 to the |
| condition was used when the          | older than V1.70.                  | latest version.                    |
| multiple custom line names are       |                                    |                                    |
| specified by the numbering names.    |                                    |                                    |
| The check box of Cutting between     | The version of Cutting Master 4 is | Update the Cutting Master 4 to the |
| dashed lines becomes OFF when        | older than V1.70.                  | latest version.                    |
| the Cut/Plot menu was reopened.      |                                    |                                    |

| Symptom                             | Cause                              | Solution                           |
|-------------------------------------|------------------------------------|------------------------------------|
| The name of custom line was not     | The version of Cutting Master 4 is | Update the Cutting Master 4 to the |
| corresponding to the two bytes      | older than V1.70.                  | latest version.                    |
| characters.                         |                                    |                                    |
| The error message was displayed     |                                    |                                    |
| when Japanese character is used     |                                    |                                    |
| for the custom line name.           |                                    |                                    |
| The registration mark was not       | The version of Cutting Master 4 is | Update the Cutting Master 4 to the |
| detected correctly when the         | older than V1.70.                  | latest version.                    |
| spacing for the matrix copy was set |                                    |                                    |
| to "0".                             |                                    |                                    |
| The Cutting Master 4 could          | The version of Cutting Master 4 is | Update the Cutting Master 4 to the |
| not connect to the Sai Cloud        | older than V1.70.                  | latest version.                    |
| Connect when the Cutting Master     |                                    |                                    |
| is installing, because the error    |                                    |                                    |
| message of the firewall did not     |                                    |                                    |
| describe, when the PC was blocked   |                                    |                                    |
| by the firewall.                    |                                    |                                    |
| The horizontal and Vertical weed    | The version of Cutting Master 4 is | Update the Cutting Master 4 to the |
| lines settings were reset when the  | older than V1.70.                  | latest version.                    |
| Cut/Plot menu was reopened.         |                                    |                                    |
| When the "Align document            | The version of Cutting Master 4 is | Update the Cutting Master 4 to the |
| origin with Registration Marks" is  | older than V1.70.                  | latest version.                    |
| checked, The registration mark      |                                    |                                    |
| made to incorrect position in the   |                                    |                                    |
| CoreIDRAW after origin was move     |                                    |                                    |
| to "0, 0".                          |                                    |                                    |
| The Force and the Quality for all   | The version of Cutting Master 4 is | Update the Cutting Master 4 to the |
| conditions were changed when the    | older than V1.70.                  | latest version.                    |
| cutting condition of the Force and  |                                    |                                    |
| the Quality were changed.           |                                    |                                    |
| The minus area from registration    | The version of Cutting Master 4 is | Update the Cutting Master 4 to the |
| mark of cutting object did not cut  | older than V1.60.                  | latest version.                    |
| when the registration marks are     |                                    |                                    |
| made with specified margin of       |                                    |                                    |
| media size.                         |                                    |                                    |
| The panel margin for the Weed       | The version of Cutting Master 4 is | Update the Cutting Master 4 to the |
| Line of Cut/Plot could not adjust   | older than V1.60.                  | latest version.                    |
| when the registration mark are      |                                    |                                    |
| used.                               |                                    |                                    |

| Symptom                               | Cause                              | Solution                           |
|---------------------------------------|------------------------------------|------------------------------------|
| The previous margins of               | The version of Cutting Master 4 is | Update the Cutting Master 4 to the |
| registration marks were changed       | older than V1.60.                  | latest version.                    |
| when the registration mark menu       |                                    |                                    |
| was launched, the registration        |                                    |                                    |
| marks were made with specified        |                                    |                                    |
| margin of media size.                 |                                    |                                    |
| The cutting order did not change      | The version of Cutting Master 4 is | Update the Cutting Master 4 to the |
| in the layer menu when the            | older than V1.60.                  | latest version.                    |
| registration mark was made.           |                                    |                                    |
| The cutting object for out side       | The version of Cutting Master 4 is | Update the Cutting Master 4 to the |
| of the registration marks did not     | older than V1.60.                  | latest version.                    |
| cut when the registration marks       |                                    |                                    |
| were made from the media size at      |                                    |                                    |
| CorelDRAW.                            |                                    |                                    |
| The Cutting Master 4 can not install  | The version of Cutting Master 4 is | Update the Cutting Master 4 to the |
| to the CoreIDRAW Graphics Suite       | older than V1.50.                  | latest version.                    |
| 2017.                                 |                                    |                                    |
| At the CoreIDRAW, the bar code        | The version of Cutting Master 4 is | Update the Cutting Master 4 to the |
| position was shifted when the "Align  | older than V1.50.                  | latest version.                    |
| document origin with registration     |                                    |                                    |
| Makes" was checked in the             |                                    |                                    |
| Registration Marks setting menu.      |                                    |                                    |
| The specified cutting condition       | The version of Cutting Master 4 is | Update the Cutting Master 4 to the |
| for layer was not affected if the     | older than V1.50.                  | latest version.                    |
| Layering Tab was not opened at        |                                    |                                    |
| the Cut/Plot menu.                    |                                    |                                    |
| The cutting position was shifted      | The version of Cutting Master 4 is | Update the Cutting Master 4 to the |
| when the cutting object is outside    | older than V1.41.                  | latest version.                    |
| of registration mark.                 |                                    |                                    |
| The preset condition was not          | The version of Cutting Master 4 is | Update the Cutting Master 4 to the |
| displayed when the FC4500 series      | older than V1.41.                  | latest version.                    |
| are connected to the Cutting          |                                    |                                    |
| Master 4.                             |                                    |                                    |
| Particular divided line could not cut | The version of Cutting Master 4 is | Update the Cutting Master 4 to the |
| when the Tile divided function was    | older than V1.40.                  | latest version.                    |
| used.                                 |                                    |                                    |
| Tab of Cutting conditions were        | The version of Cutting Master 4 is | Update the Cutting Master 4 to the |
| reset when the Registration mark      | older than V1.40.                  | latest version.                    |
| tab or the Advanced tab was           |                                    |                                    |
| displayed.                            |                                    |                                    |
| It could not rename or delete preset  | The version of Cutting Master 4 is | Update the Cutting Master 4 to the |
| in the Layering tab.                  | older than V1.40.                  | latest version.                    |

| Symptom                                 | Cause                              | Solution                           |
|-----------------------------------------|------------------------------------|------------------------------------|
| The "Lower Right" message was           | The version of Cutting Master 4 is | Update the Cutting Master 4 to the |
| displayed when the job was sent to      | older than V1.40.                  | latest version.                    |
| the flat bed type of plotter, should    |                                    |                                    |
| display the "Lower Left".               |                                    |                                    |
| The CE6000 Plus does not display        | The version of Cutting Master 4 is | Update the Cutting Master 4 to the |
| in the plotter list when the plotter is | older than V1.32.                  | latest version.                    |
| adding.                                 |                                    |                                    |
| The Illustrator shut down when          | The version of Cutting Master 4 is | Update the Cutting Master 4 to the |
| the Optimize cutting order was          | older than V1.31.                  | latest version.                    |
| selected to the Speed Priority or       |                                    |                                    |
| the Restrict Media Movement in the      |                                    |                                    |
| Advanced tab.                           |                                    |                                    |
| The settings of Cutting conditions      | The version of Cutting Master 4 is | Update the Cutting Master 4 to the |
| were reset when the Registration        | older than V1.31.                  | latest version.                    |
| mark tab or the Advanced tab was        |                                    |                                    |
| displayed.                              |                                    |                                    |
| The settings of Cutting conditions      | The version of Cutting Master 4 is | Update the Cutting Master 4 to the |
| were reset when the Registration        | older than V1.31.                  | latest version.                    |
| mark tab or the Advanced tab was        |                                    |                                    |
| displayed.                              |                                    |                                    |
| The settings of Layering tab            | The version of Cutting Master 4 is | Update the Cutting Master 4 to the |
| reset when the Reset button was         | older than V1.31.                  | latest version.                    |
| pressed in other tab.                   |                                    |                                    |
| A particular data took a time to        | The version of Cutting Master 4 is | Update the Cutting Master 4 to the |
| start cutting.                          | older than V1.31.                  | latest version.                    |
| The tool position was returned to       | The version of Cutting Master 4 is | Update the Cutting Master 4 to the |
| Origin (0.0) even if the check box      | older than V1.30.                  | latest version.                    |
| of return to the scanning point was     |                                    |                                    |
| checked.                                |                                    |                                    |
| A part of particular curve was not      | The version of Cutting Master 4 is | Update the Cutting Master 4 to the |
| cut.                                    | older than V1.30.                  | latest version.                    |
| All objects were displayed in the       | The version of Cutting Master 4 is | Update the Cutting Master 4 to the |
| preview even if a part of cutting       | older than V1.30.                  | latest version.                    |
| object is selected.                     |                                    |                                    |
| A straight line of particular arc was   | The version of Cutting Master 4 is | Update the Cutting Master 4 to the |
| not cut, which was created with arc     | older than V1.30.                  | latest version.                    |
| tool of Illustrator.                    |                                    |                                    |
| Incorrect command was sent to the       | The version of Cutting Master 4 is | Update the Cutting Master 4 to the |
| plotter when the check box of "Use      | older than V1.30.                  | latest version.                    |
| Trim Marks" was checked in the          |                                    |                                    |
| Registration Marks function, even if    |                                    |                                    |
| the plotter is not supporting it.       |                                    |                                    |
| The Cutting Master 4 can not install    | The version of Cutting Master 4 is | Update the Cutting Master 4 to the |
| to the Adobe Illustrator CC2017.        | older than V1.20.                  | latest version.                    |